# Instrukcja obsługi – Nauczyciel

# Spis Treści

| 1. | Rejestracja nauczyciela | . 2 |
|----|-------------------------|-----|
| 2. | Wygląd głównego menu    | . 3 |
| 3. | Edycja Profilu          | .4  |
| 4. | Lista uczniów           | .4  |
| 4  | I.1. Aktywowanie ucznia | .5  |
| 4  | I.2. Egzamin            | .5  |
| 4  | I.3. Dogrywka           | .6  |
| 4  | I.4. Ocenianie          | .6  |
| 5. | Szukaj ucznia           | .7  |
| 6. | Raport                  | .7  |

## 1. Rejestracja nauczyciela

Po otrzymaniu e-maila z linkiem aktywacyjnym, oraz po kliknięciu na link. Nauczyciel zostaje przekierowany do strony olimpiady gdzie ma podać hasło (hasło musi posiadać minimalną ilość dowolnych 5 znaków). Hasło jest ustawiane dla danego adresu e-mail, który jest jednocześnie loginem użytkownika.

| Użytkownik: antoni.kortacz@3e.pl |  |  |  |  |  |  |  |  |  |
|----------------------------------|--|--|--|--|--|--|--|--|--|
| Ustaw hasło                      |  |  |  |  |  |  |  |  |  |
| Nowe hasto *                     |  |  |  |  |  |  |  |  |  |
|                                  |  |  |  |  |  |  |  |  |  |
| Powtórz nowe hasło *             |  |  |  |  |  |  |  |  |  |
| Zapisz                           |  |  |  |  |  |  |  |  |  |

Po wprowadzeniu hasła, nauczyciel jest automatycznie logowany, oraz wyświetlana jest edycja profilu nauczyciela :

# Zmień profil użytkownika: antoni.kortacz@3e.pl Dane użytkownika

| lmię *     | antoni               |  |  |
|------------|----------------------|--|--|
| Nazwisko * | kortacz              |  |  |
| E-mail *   | antoni.kortacz@3e.pl |  |  |
| Szkoła     | szkola_nr_2          |  |  |

#### Zmień hasło

| Aktualne hasło * |  |  |
|------------------|--|--|
| Nowe hasto *     |  |  |

## 2. Wygląd głównego menu

Po zalogowaniu, wyświetlana jest strona główna. U góry znajduje się menu:

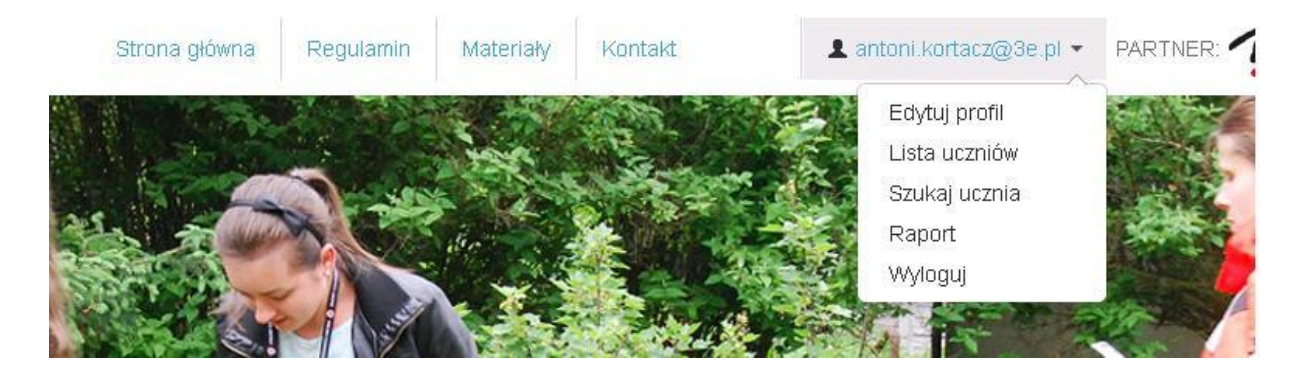

- "Edytuj profil" możliwość edycji niektórych pól naszego profilu
- "Lista uczniów" lista uczniów zarejestrowanych w szkole, do której jest przypisany nauczyciel
- "Szukaj ucznia" wyszukiwanie ucznia według wprowadzonych danych
- "Raport" tabela z osiągnięciami uczniów pod czas całej Olimpiady
- "Wyloguj" wylogowanie nauczyciela

## 3. Edycja Profilu

Klikając w "Edycja profilu" w menu głównym, wyświetli się nam formularz :

# Zmień profil użytkownika: antoni.kortacz@3e.pl Dane użytkownika

| lmię *     | antoni               |  |
|------------|----------------------|--|
| Nazwisko * | kortacz              |  |
| E-mail *   | antoni.kortacz@3e.pl |  |
| Szkoła     | szkola_nr_2          |  |
| Imień dane |                      |  |

#### Zmień hasło

| Aktualne hasło * |  |  |  |
|------------------|--|--|--|
| Nowe hasto *     |  |  |  |

Możliwe do zmiany są tylko i wyłącznie imię i nazwisko, oraz hasło. Po kliknięciu w przycisk "Zmień dane" lub "Zmień hasło", otrzymamy komunikat o poprawnej zmianie parametrów profilu.

#### 4. Lista uczniów

Po kliknięciu w "Lista uczniów" wyświetli się lista wszystkich uczniów zarejestrowanych w tej samej szkole co nauczyciel:

#### Lista uczniów

| lmię   | Nazwisko   | Szkoła      | Klasa |                  | Potwierdzenie | Egzamin<br>wypełniony | Egzamin<br>punkty | Egzamin<br>czas<br>wypełniania | Egzamin<br>miejsce | Dogrywka<br>wypełniona | Dogrywka<br>punkty | Dogrywka<br>czas<br>wypełniania | Oceń<br>dogrywkę | Status |
|--------|------------|-------------|-------|------------------|---------------|-----------------------|-------------------|--------------------------------|--------------------|------------------------|--------------------|---------------------------------|------------------|--------|
|        |            |             |       |                  |               | ~                     |                   |                                |                    | ~                      |                    |                                 |                  |        |
| robert | dobrzynski | szkola_nr_2 | 2     | edytuj<br>profil | ٢             |                       |                   |                                |                    |                        |                    |                                 | oceń             |        |
| radek  | dobrysz    | szkola_nr_2 | 1     | edytuj<br>profil | ٢             |                       |                   |                                |                    |                        |                    |                                 | oceń             |        |

#### 4.1. Aktywowanie ucznia

Gdy uczeń się zarejestruje, nauczyciel musi go potwierdzić. Aby potwierdzić ucznia, należy wybrać z menu "Lista uczniów" :

#### Lista uczniów

| Imię   | Nazwisko   | Szkoła      | Klasa |                  | Potwierdzenie                            | Egzamin<br>wypełniony | Egzamin<br>punkty | Egzamin<br>czas<br>wypełniania | Egzamin<br>miejsce | Dogrywka<br>wypełniona | Dogrywka<br>punkty | Dogrywka<br>czas<br>wypełniania | Oceń<br>dogrywkę | Status |
|--------|------------|-------------|-------|------------------|------------------------------------------|-----------------------|-------------------|--------------------------------|--------------------|------------------------|--------------------|---------------------------------|------------------|--------|
|        |            |             |       |                  |                                          |                       |                   |                                |                    |                        |                    |                                 |                  |        |
| robert | dobrzynski | szkola_nr_2 | 2     | edytuj<br>profil | potwierdź                                |                       |                   |                                |                    |                        |                    |                                 | oceń             |        |
| radek  | dobrysz    | szkola_nr_2 | 1     | edytuj<br>profil | oczekuje na<br>aktywacje przez<br>ucznia |                       |                   |                                |                    |                        |                    |                                 | oceń             |        |

Następnie kliknąć w niebieski przycisk "potwierdź". Zostanie wyświetlony mini formularz:

| Р | otwierdzenie wieku ucznia                                                                                                    | × |
|---|----------------------------------------------------------------------------------------------------|---|
| С | ) Uczeń jest niepełnoletni. Potwierdzam, że posiadam pisemną zgodę<br>rodziców / opiekunów do udziału ucznia w etapie szkolnym Olimpiady<br>Promocji Zdrowego Stylu Życia |   |
| C | ) Uczeń jest pełnoletni, nie wymagana jest zgoda rodziców / opiekunów                                                                                                    |   |
| С | <ul> <li>Uczeń jest pełnoletni, nie wymagana jest zgoda rodziców / opiekunów</li> <li>Potwierdź</li> </ul>                                                                | ź |

Po wybraniu odpowiedniej opcji i kliknięciu przyciska "Potwierdź" uczeń zostanie zaakceptowany.

#### 4.2. Egzamin

Jeśli Egzamin jest ustawiony na typ "kartkówka" (TEST), nauczyciel musi wygenerować danemu uczniowi egzamin, zaznaczając z listy ucznia lub grupę uczniów, którym chce wygenerować egzamin i klikając przycisk "wygeneruj egzamin":

## Lista uczniów

| Imię   | Nazwisko   | Szkoła      | Klasa |                  | Potwierdzenie | Egzamin<br>wypełniony | Egzamin punkty | Egzamin czas<br>wypełniania | Status  |
|--------|------------|-------------|-------|------------------|---------------|-----------------------|----------------|-----------------------------|---------|
|        |            |             |       |                  |               |                       |                |                             |         |
| robert | dobrzynski | szkola_nr_2 | 2     | edytuj<br>profil | 0             |                       |                |                             |         |
| radek  | dobrysz    | szkola_nr_2 | 1     | edytuj<br>profil | 0             |                       |                |                             |         |
|        |            |             |       |                  |               |                       |                | Wygeneruj i                 | agzamin |

Pojawi się informacja o wygenerowanym egzaminie.

Gdy uczeń zakończy egzamin pojawi się w tabeli czas jaki uczeń potrzebował do ukończenia egzaminu oraz ilość punktów uzyskanych przez ucznia.

Gdy termin egzaminu dobiegnie końca. Weryfikowane są wyniki uczniów. Jeśli jeden uczeń uzyskał najwięcej punktów w danej szkole, to zostanie uznany za zwycięzcę. Zaś jeśli największą ilość punktów będzie miało 2 uczniów, będą oni musieli przejść dogrywkę.

#### 4.3. Dogrywka

Nauczyciel musi wygenerować dogrywkę uczniom, którzy otrzymali największą i taka samą ilość punktów, po przez klawisz "wygeneruj dogrywkę".

Jeśli dogrywka jest w trybie "zadanie", po skończonej dogrywce nauczyciel ma obowiązek ocenienia wszystkich uczniów biorących udział w dogrywce.

#### 4.4. Ocenianie

Ocenianie uczniów, jest możliwe tylko i wyłącznie przy typie dogrywki ustawionej jako "zadanie". Po upływie terminu dogrywki, nauczyciel ma obowiązek ocenienie każdego ucznia z wykonanego zadania i wytypowanie zwycięzcy. By ocenić ucznia należy kliknąć we frazę "oceń" w tej samej linii co znajduje się dany uczeń.

| Pytanie   |  |         |  |  |  |
|-----------|--|---------|--|--|--|
| Odpowiedź |  |         |  |  |  |
| Ocena     |  |         |  |  |  |
| Ocena     |  |         |  |  |  |
|           |  |         |  |  |  |
|           |  |         |  |  |  |
| Zwycięzca |  | Zopicz  |  |  |  |
|           |  | Zalaipz |  |  |  |

## 5. Szukaj ucznia

Wyszukiwanie uczniów jest możliwe gdy z menu wybierzemy opcje "szukaj ucznia". Po wpisaniu odpowiedniej frazy nas interesującej zostanie wyświetlona lista uczniów spełniających wymagane prowadzone dane, oraz listę uczniów nie przypisanych do żadnej szkoły.

## 6. Raport

Wybierając z menu "Raport", wyświetli się lista uczniów ze szkoły do której należy nauczyciel, wraz z ich osiągnięciami pod czas całej Olimpiady. Klikając we frazę "export" umieszczoną pod tytułem strony "Raport" wygenerujemy raport, który należy zapisać na dysku twardym.